# 第23回乳癌最新情報カンファランス Zoomウェビナー登壇者マニュアル

# はじめに

本学会では、テレビ会議システム「Zoom」を使用します。

#### ◆はじめて「Zoom」を使用される方

はじめて「Zoom」を使用される場合、別途ご案内するURLをクリックすると アプリケーションがダウンロードされます。

画面表示に従って、「Zoom」をインストールしてください。

#### ◆注意事項

- ・インターネットにつながる<u>通信環境がよい場所</u>でご参加ください。
- ・<u>極力静かな場所</u>で雑音が入らないようお願いいたします。
- お持ちのPCに<u>カメラ、スピーカー、マイク</u>が付属されているかご確認ください。
- ・可能な限り、<u>有線のマイク付きイヤホンやヘッドセットマイク</u>をご使用ください。
- PCの負担軽減のため、ご自身のPC上で<u>不要なアプリケーションは全て</u> <u>閉じてください。</u>
- ・使用するPCの<u>各種通知設定(新着メールなど)をオフにしてください。</u>
- ・<u>利用の前には必ず「Zoom」のバージョンを確認し、</u>最新版にアップデートして ください。

2

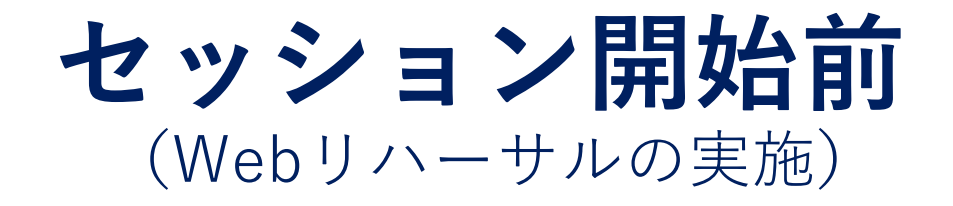

### セッション開始前

◆Webリハーサルのながれ

Webからのご登壇者(座長・発表者)は「Zoom」へ入室
運営事務局によるWebリハーサルを開始

- ・「画面共有」発表の画面確認(「画面共有」で発表の場合)
- ・「Zoom」の各種設定
- ・オペレータより内容説明、注意点のご案内

③必要があれば、ご登壇者でのセッション内容の打ち合わせも可能 ④Webリハーサル終了

**セッション開始5分前**までにリハーサルを終了してください

<u>※Webリハーサルの開始時間までにご入室をお願いいたします。</u>

※リハーサルは本番40分前から行います。

※リハーサル終了後も「Zoom」から退室せず、入室したままセッション開始ま

でお待ちください。

Webからのご登壇者(座長・発表者)は「Zoom」へ入室
Webからのご登壇者は「Zoom」へ入室 (1/2)
会期前、メールにてzoomのご案内が届きますので、記載されたURLをクリッ

5

クしてZoomへご入場ください。

差出人 (自分) <ktakahashi@med-group.co.jp> 🚖

件名 ●●学会: Zoom U R L のご案内

宛先 (自分) <ktakahashi@med-group.co.jp> 😭

●●病院

•• •• 先生

大変お世話になっております。 ●●●●学会運営事務局でございます。

この度は本会の開催にご協力いただきまして 誠にありがとうございます。

当日、会場へ入室いただくためのURLをご案内いたします。 よろしくお願いいたします。

■セッション:

■セッション日時 2021年●月●日(●) 13:00-13:45 ※●●分前よりリ八一サル

■Zoom URL トピック: •/•(•) 時間: 2021年•月•日 •:•より入室可能です。 Zoomミーティングに参加する https://zoom.us/j/93994811958?pwd=ZmVkbTZaV010MV1JW1VmYXYxQnpadz09

ミーティングID: 939 9481 1958 パスコード: 210306

#### ① Webからのご登壇者(座長・発表者)は「Zoom」へ入室

・Webからのご登壇者「Zoom」入室 (2/2)

以前に「Zoom」を利用したことがある方は「Zoomを開きますか?」という ウィンドウが出るので「**Zoomを開く」を選択してください**。

接続が初めての場合は、「Zoom」のダウンロードとインストールが始まります。

※Webリハーサル開始時間までにご入室をお願いいたします。

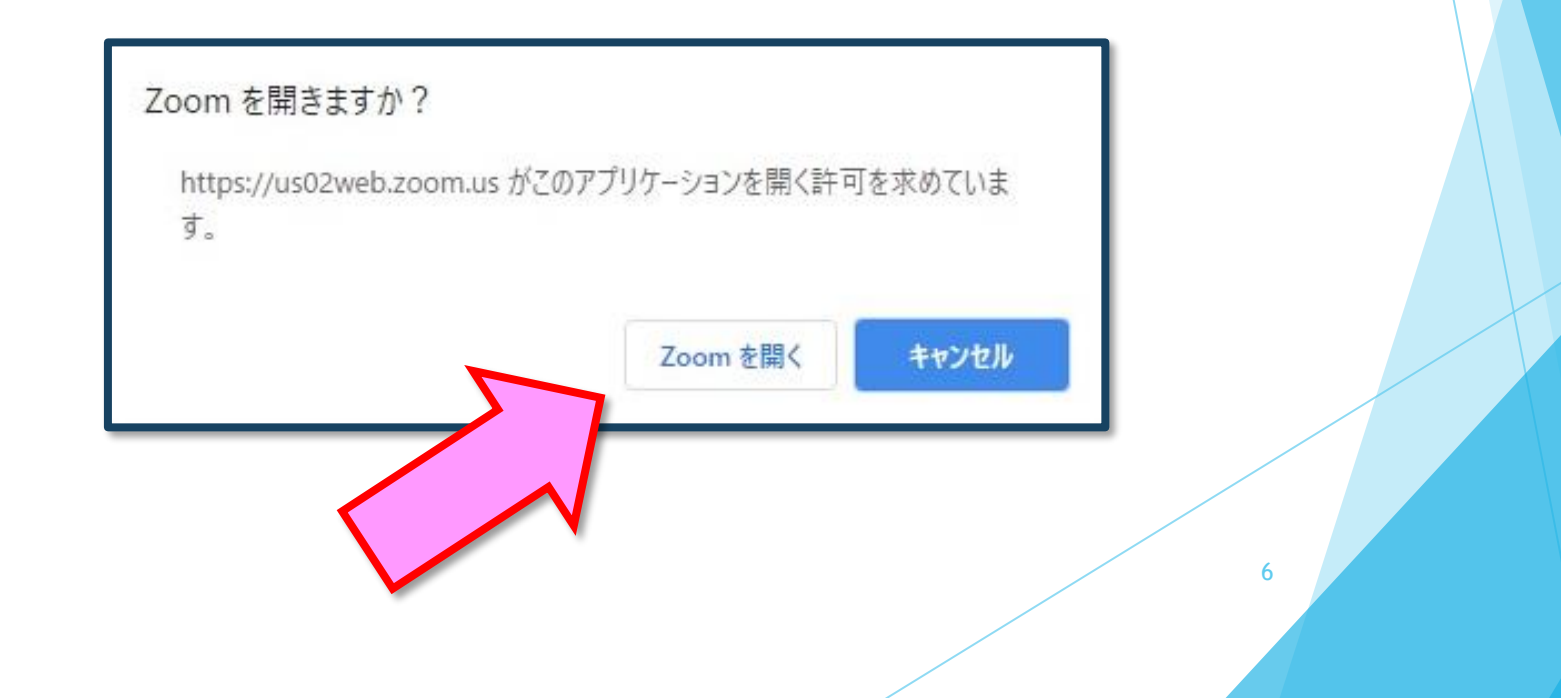

② 運営事務局によるWebリハーサルを開始

・「画面共有」発表の動作確認

発表資料が正常に表示されるか確認を行ってください。

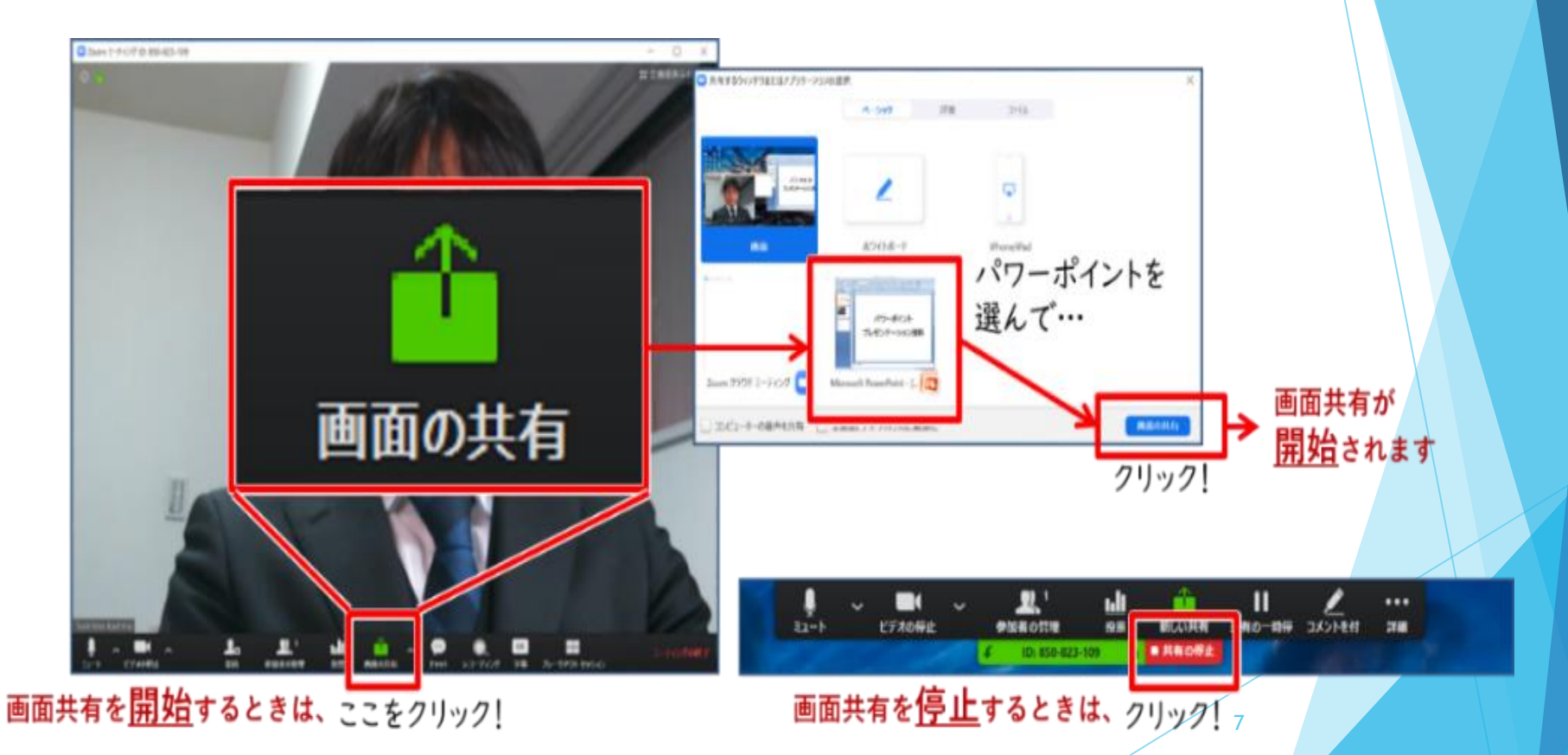

#### ② 運営事務局によるWebリハーサルを開始

・「Zoom」の各種設定(1/3)

#### ◆氏名表示の変更

Zoomにご入室されたらまず自身のお名前をご確認ください。

<u>下記のようになってない場合は修正</u>をお願いします。

<u>下の「参加者」タブをクリック⇒お名前にカーソルを置く⇒「詳細」をクリック</u>

<u>⇒「名前の変更」を選択して変更してください。</u>

例) 座長の場合 「座長:鈴木 一郎」

発表者の場合「演者:鈴木 花子」

#### ◆画面表示設定

「Zoom」の画面表示は、以下の2種類がございます。

<u>どちらの表示でも問題ございません。</u>

[スピーカービュー] 発言中の人が大きく表示されます。

[ギャラリービュー] 参加者全員が均等に表示されます。

※視聴者画面は、運営事務局で調整しています。

② 運営事務局によるWebリハーサルを開始

- 「Zoom」の各種設定(2/3)
- ◆マイク・ビデオの設定

座長・発表者の方には、ご自身でマイクとビデオのON・OFF操作を行ってい ただきます。

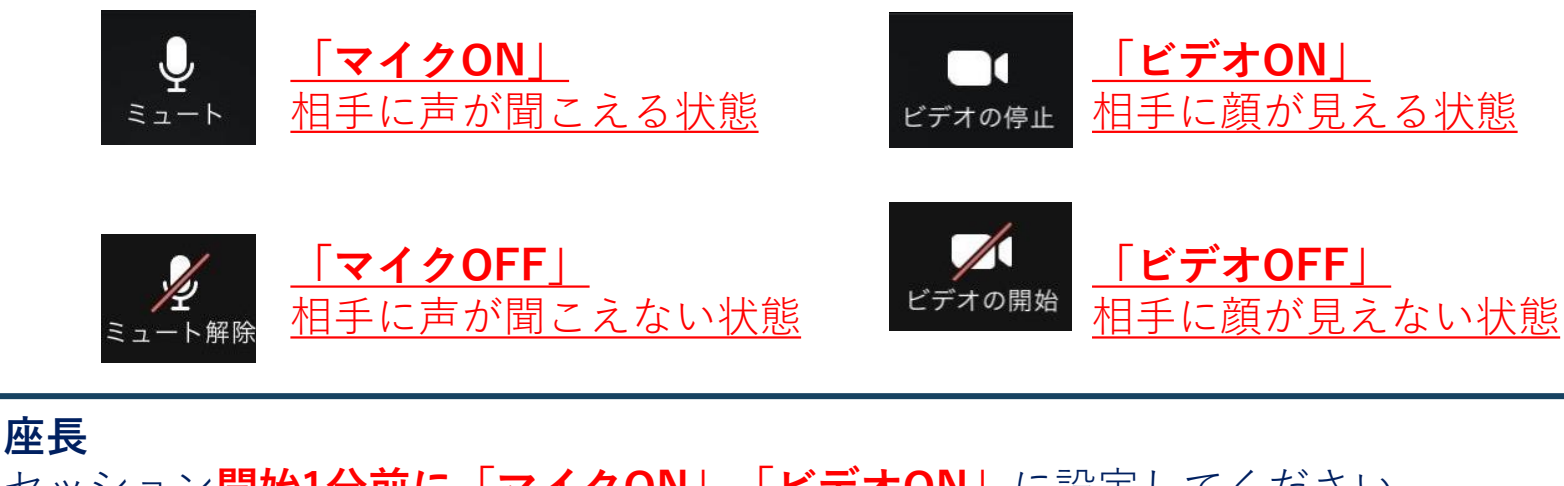

セッション<mark>開始1分前に「マイクON」「ビデオON」</mark>に設定してください。 **発表者** セッション<mark>開始1分前に「マイクOFF」「ビデオOFF」</mark>に設定してください。

セッションの状況によって、運営オペレータがマイクとビデオのON・OFFを 強制的に切り替えさせていただく場合がございます。ご了承ください。

#### ② 運営事務局によるWebリハーサルを開始

「Zoom」の各種設定(3/3)

#### ◆マイク・ビデオの設定

マイクの調整が必要な場合は、Zoomのオーディオ設定をご確認ください。

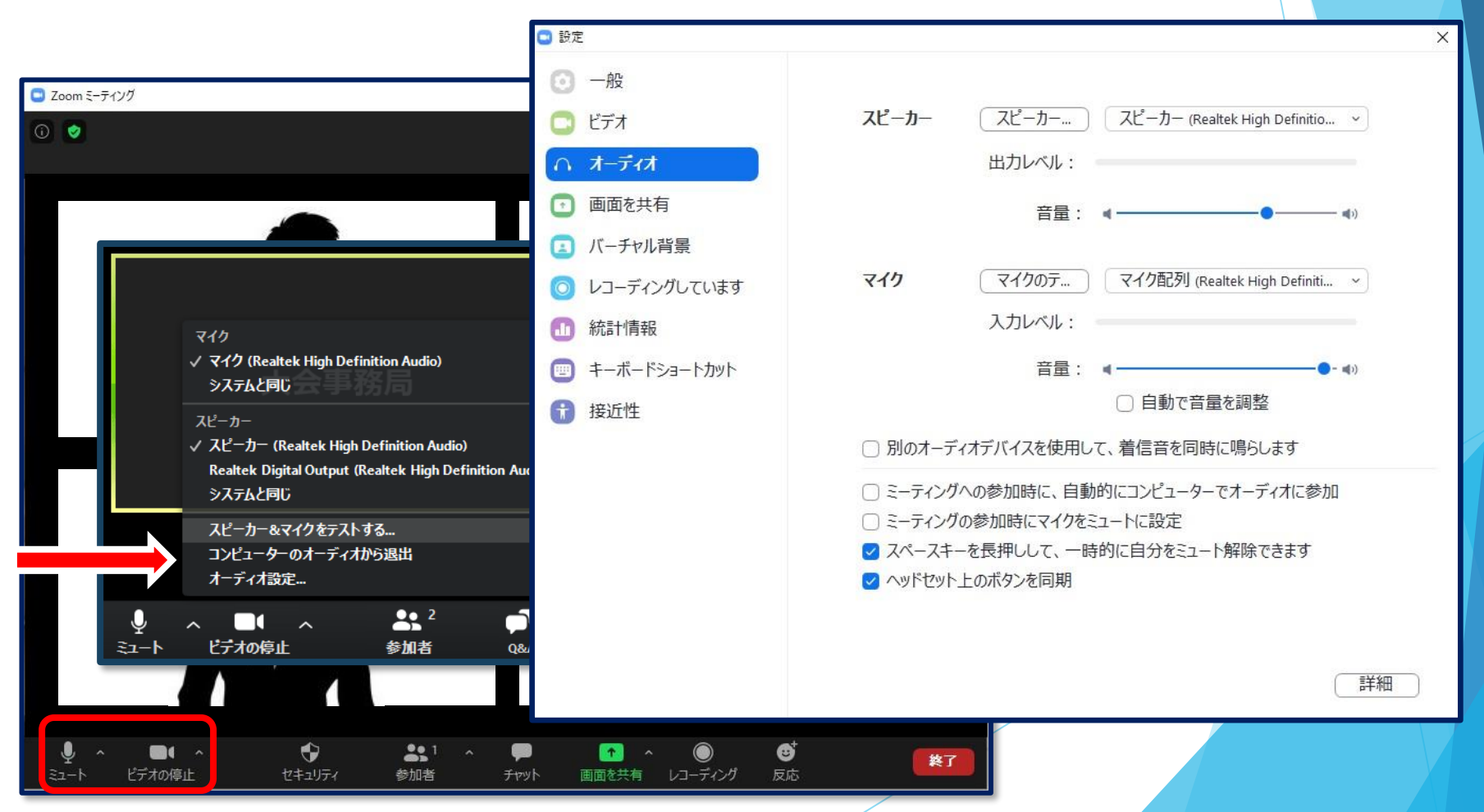

#### ③必要があれば、ご登壇者でのセッション内容の打ち合わせも可能

・各種チェックとオペレーターからのご案内が終わりましたら、
ご登壇者でセッションについてお打ち合わせしていただけます。

#### ④Webリハーサル終了

・セッション開始10分前より、視聴者の入室を開始します。 視聴者入室後はセッション開始までマイク・ビデオをオフにし、 Zoomに入室したまま待機してください。 視聴者入室時は、事務局より幕間のお知らせスライドが 画面共有されています。 セッション本番

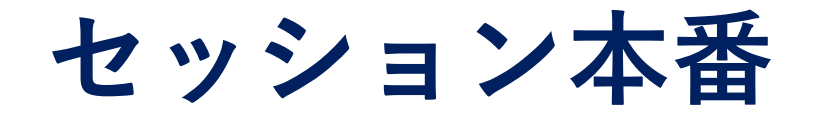

#### ◆セッション本番のながれ

①座長より セッションの開始宣言

②座長より 演題と発表者のご紹介

③演題の発表

④座長・発表者の質疑応答

⑤座長より セッションの終了宣言

セッション本番

#### ①座長より セッションの開始宣言

開始前に運営オペレーターがお声掛けいたします。

合図にあわせて、セッションを開始してください。

アナウンスのあるプログラムについては、アナウンスに合わせて開始してください。

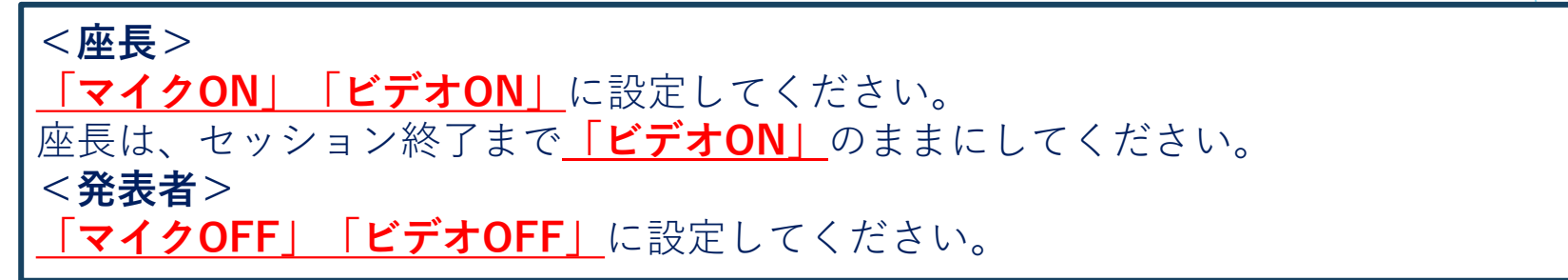

座長は、通常の学会と同じように、

「**セッションの開始の宣言、自己紹介」**などを行ってください。

また、<u>座長はセッションの冒頭で、質疑の方法について視聴者へご案内を</u>

<u>お願いします。</u>

※前のセッションの進行状況によって、開始時間が遅れる場合があります。 他Zoomの進行状況は、運営オペレーターよりお伝えいたします。

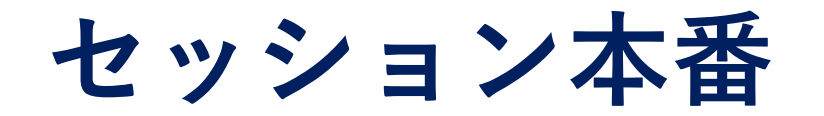

#### ②座長より 演題と発表者のご紹介

座長は、「**発表者の名前、所属、演題名**」などの紹介を行ってください。

紹介された発表者は、 「マイクON」「ビデオON」に切り替えてください。

発表者は挨拶などの後、<u>発表資料の「**画面共有」の操作を行ってください**。</u>

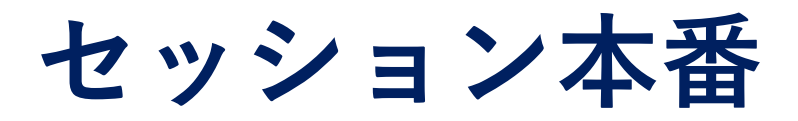

③演題の発表

正常に「画面共有」されたら、発表者自身の操作で発表を行ってください。

「画面共有」での発表中、発表者は「マイクON」のまま発表してください。

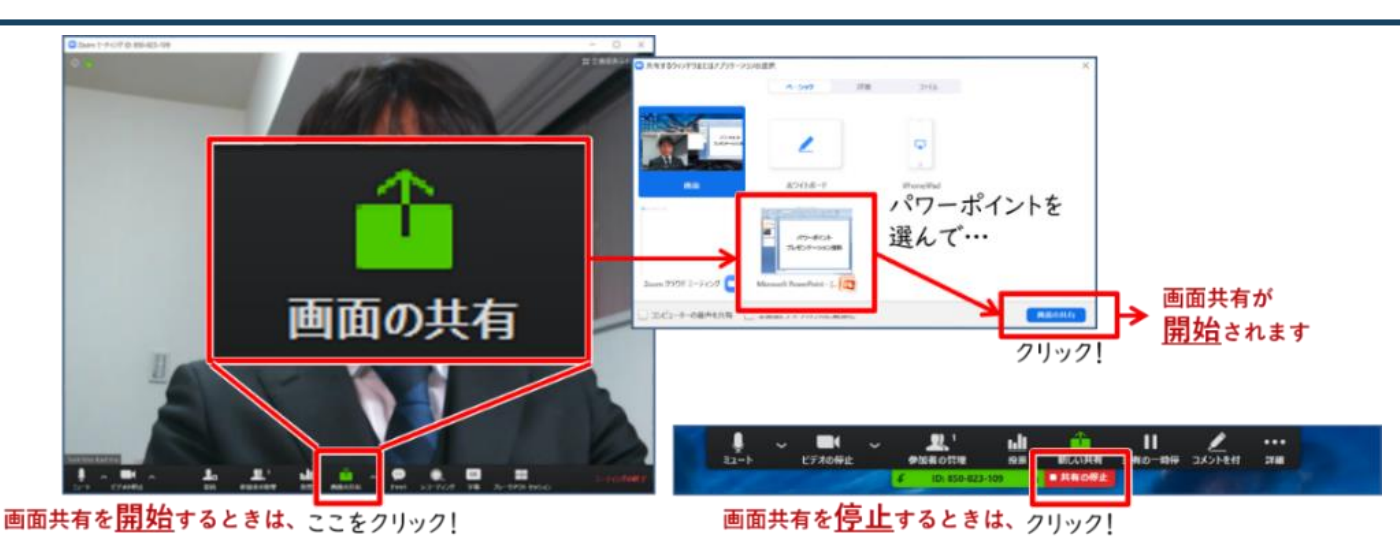

<u>「Zoom」の仕様上、映像が荒くなったりコマ落ちしたりすることがあります。</u> 発表終了後、速やかに画面共有を終了してください。 セッションの状況によって、運営オペレータが「画面共有」を強制的に切り替 えさせていただく場合がございます。ご了承ください。<sup>16</sup>

セッション本番

#### ④座長・発表者の質疑応答

座長・発表者は、 「**マイクON」「ビデオON」**に切り替えてください。

・質問がある場合は、「Q&A」を使用します。

・座長は随時Q&Aの質問をご確認ください。

・投稿された質問をセッションで扱う場合は、Web上の質問を座長がご代 読のうえ、演者とのディスカッションを行ってください。

<u>・座長はセッションの冒頭で、質疑の方法について視聴者へご案内をお願</u> <u>いします。</u>

質疑応答が終わりましたら発表者は、 「マイクOFF」「ビデオOFF」に切り替えてください。

セッション本番

#### ⑤座長より セッションの終了宣言

セッション最後の演題の質疑応答が終わりましたら、 <u>内容を総括のうえ、セッションを終了してください。</u>

座長の発言が終わったら、<u>登壇者全員が「ミーティングを退室」</u>を選択 し「Zoom」から退室してください。

#### 注意:

セッション終了後も、視聴者へのZoom配信は停止しません。 登壇者間での雑談なども視聴者に共有されますので、ご注意ください。 <u>※セッション終了後、運営オペレーターからのお声がけはございません。</u>

# お問い合わせ

【運営事務局】株式会社メッド
〒108-6028 東京都港区港南2-15-1 品川インターシティA棟28F
TEL:03-6717-2790 <u>E-mail: breast23@med-gakkai.org</u>